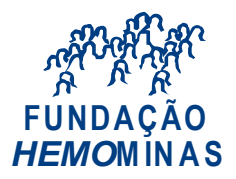

Manual do Usuário do SEI (https://softwarepublico.gov.br/social/sei/manuais/manual-do-usuario/10.-usuarios-externos ):

## 10.1 Interface com Usuários Externos

Um usuário externo é pessoa autorizada a visualizar processos e documentos do SEI. Também pode obter autorização para assinar documentos disponibilizados para este fim.

Um usuário externo poderá obter a visualização integral de um processo, incluindo todas as suas atualizações posteriores à disponibilização do acesso. Poderá obter visualização por um prazo determinado ou, em vez disso, pode ser que o usuário obtenha acesso à verificação de documentos específicos dentro de um processo, podendo modificar, ou não, tais documentos. Em regra, documentos gerados no SEI são disponibilizados em formato html. Já, documentos externos, importados para o sistema, serão visualizados nos formatos em que estiverem no processo.

(...)

## 10.4 Acesso Externo

É possível permitir o acesso aos interessados de um processo. O acesso externo é dado somente a processos na íntegra e por um período determinado.

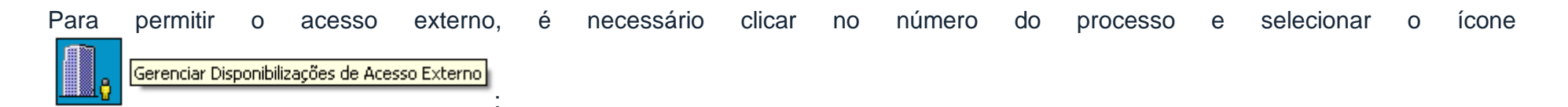

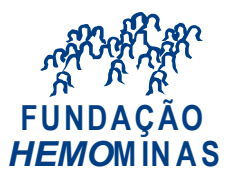

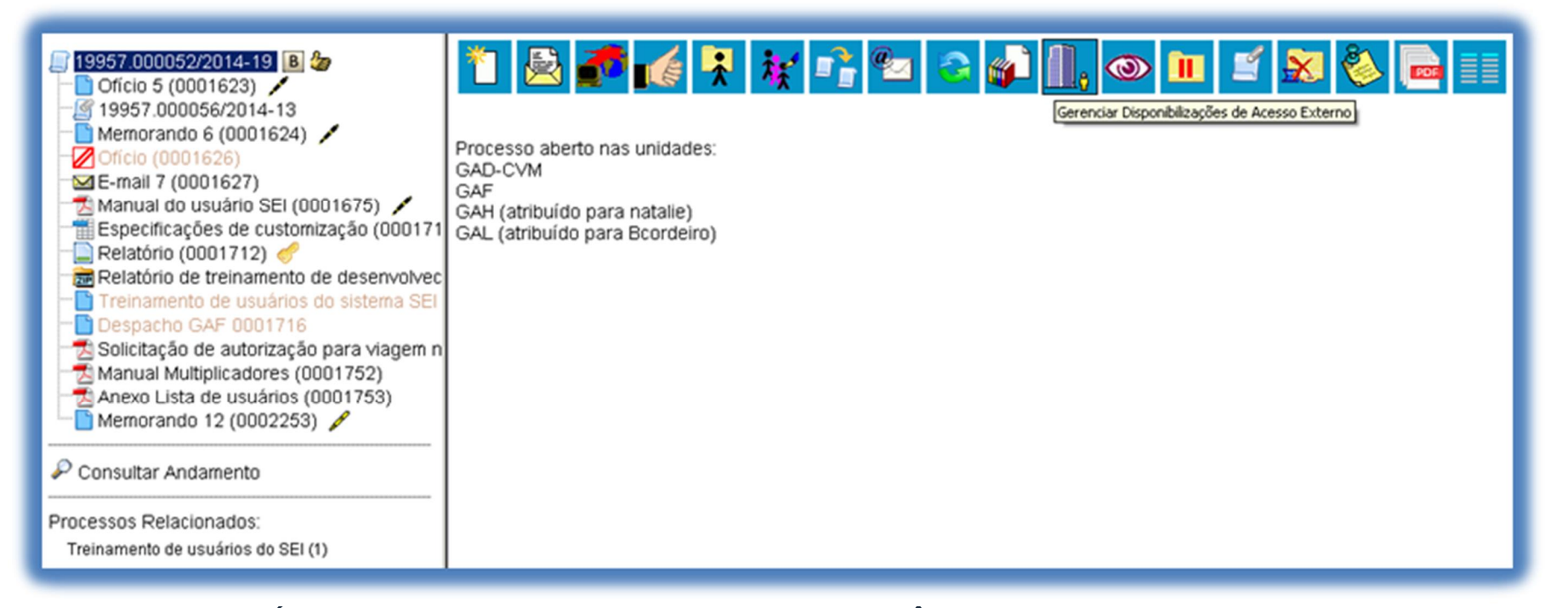

O sistema abre a tela **Í Gerenciar Disponibilizações de Acesso ExternoÎ**. Deve ser selecionado o e-mail da unidade na barra de rolagem do campo específico. Devem ser preenchidos os campos **Í DestinatárioÎ** e **Í e-mail do DestinatárioÎ**. Estes campos são de livre preenchimento e o destinatário do acesso não precisa estar previamente cadastrado no sistema. Deve ser informado o motivo do acesso. O sistema também solicita a determinação de um período para disponibilidade do acesso e a senha do usuário responsável pela operação.

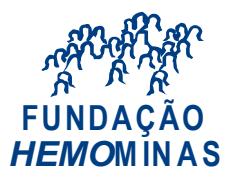

| 19957.000052/2014-19 B 2/2 Oficio 5 (0001623)                                             | Gerenciar Disponibilizações de Acesso Externo              |                          |            |             |                         |              |       |  |
|-------------------------------------------------------------------------------------------|------------------------------------------------------------|--------------------------|------------|-------------|-------------------------|--------------|-------|--|
| - 9 19957.000056/2014-13                                                                  | E-mail da Unidade:                                         |                          |            |             |                         |              |       |  |
| - Oficio (0001626)                                                                        | CVM/ane@cvm.gov.br <ane@cvm.gov.br></ane@cvm.gov.br>       |                          |            | •           | ]                       |              |       |  |
| - E-mail 7 (0001627)                                                                      | Destinatário:                                              |                          |            | E-mail do [ | E-mail do Destinatário: |              |       |  |
| Manual do usuário SEI (0001675) 🖌                                                         | Rogério                                                    |                          |            | rogerio204  | rogerio204@yahoo.com.br |              |       |  |
| Especificações de customização (000171                                                    | Motivo:                                                    |                          |            |             |                         |              |       |  |
| <ul> <li>Relatório (0001712) </li> <li>Relatório de treinamento de desenvolvec</li> </ul> | Demostração de procedimento                                |                          |            |             |                         |              |       |  |
| Treinamento de usuarios do sistema SEI     Despacho GAE 0001716                           | Validade (dias): Senha:                                    |                          |            |             |                         |              |       |  |
| Solicitação de autorização para viagem n                                                  | 3                                                          |                          |            |             |                         |              |       |  |
| Manual Multiplicadores (0001752)                                                          | Disponibilizar                                             |                          |            |             |                         |              |       |  |
| Anexo Lista de usuários (0001753)                                                         | Lista de Disponibilizações de Acesso Externo (1 registro): |                          |            |             |                         |              |       |  |
|                                                                                           | Destinatário                                               | E-mail                   | Validade   | Unidade     | Disponibilização        | Cancelamento | Ações |  |
| P Consultar Andamento                                                                     | Ane Natalie                                                | ane_natalie@yahoo.com.br | 04/03/2014 | GAD-CVM     | 12/02/2014 09:31        |              | ×     |  |
| Processos Relacionados:<br>Treinamento de usuários do SEI (1)                             |                                                            |                          |            |             |                         |              |       |  |

O destinatário receberá um e-mail que contém um link para o processo e a informação da validade da disponibilização de acesso. Este e-mail nãopassa a fazer parte da árvore de documentos do processo. Mas, a operação é registrada automaticamente no histórico do processo.

Quando o destinatário clicar no link, o sistema abrirá a tela de **Í Acesso Externo AutorizadoÎ**. O andamento do processo poderá ser acompanhado, visualizando suas autuações, lista de documentos e lista de andamentos. O sistema também disponibiliza a opção de conversão da tela em um arquivo PDF.

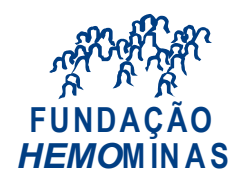

| Acess       | o Externo Autorizado           |                       |                                                                                          |                                          |           |  |  |  |  |
|-------------|--------------------------------|-----------------------|------------------------------------------------------------------------------------------|------------------------------------------|-----------|--|--|--|--|
|             |                                |                       |                                                                                          |                                          | Qerar POF |  |  |  |  |
| _           |                                |                       | Antuari                                                                                  | ka.                                      |           |  |  |  |  |
| Processo    | Processo: 19957.000052/2014-19 |                       |                                                                                          |                                          |           |  |  |  |  |
| Tipo:       |                                | Treinamento de usuári | os do SEI                                                                                |                                          |           |  |  |  |  |
| Data de G   | eração:                        | 05/02/2014            |                                                                                          |                                          |           |  |  |  |  |
| Interessad  | dos:                           |                       |                                                                                          |                                          |           |  |  |  |  |
| Lista de Pr | rotocolos (12 registros):      |                       |                                                                                          |                                          |           |  |  |  |  |
|             | Processo / Documento           |                       | Tipo                                                                                     | Data                                     | Unidade   |  |  |  |  |
|             | 0001623                        |                       | Officio 5                                                                                | 05/02/2014                               | GAD-CVM   |  |  |  |  |
|             | 19957.000056/2014-13           |                       | Treinamento de usuários do SEI                                                           | 05/02/2014                               | GAD-CVM   |  |  |  |  |
| 13          | 0001624                        |                       | Memorando 6                                                                              | 05/02/2014                               | GAD-CVM   |  |  |  |  |
| 8           | 0001627                        |                       | E-mail 7                                                                                 | 05/02/2014                               | GAD-CVM   |  |  |  |  |
|             | 0001675                        |                       | Manual do usuário SEI                                                                    | 06/02/2014                               | GAH       |  |  |  |  |
|             | 0001711                        |                       | Especificações de customização                                                           | 12/02/2014                               | GAD-CVM   |  |  |  |  |
|             | 0001712                        |                       | Relatório                                                                                | 12/02/2014                               | GAD-CVM   |  |  |  |  |
|             | 0001713                        |                       | Relatório de treinamento de desenvolvedores                                              | 12/02/2014                               | GAD-CVM   |  |  |  |  |
|             | 0001677                        |                       | Solicitação de autorização para viagem nacional                                          | 01/02/2014                               | GAD-CVM   |  |  |  |  |
|             | 0001752                        |                       | Manual Multiplicadores                                                                   | 17/02/2014                               | GAF       |  |  |  |  |
| 8           | 0001753                        |                       | Anexo Lista de usuários                                                                  | 17/02/2014                               | GAF       |  |  |  |  |
| 13          | 0002253                        |                       | Memorando 12                                                                             | 23/03/2014                               | GAD-CVM   |  |  |  |  |
| Lista de An | ndamentos (29 registros):      |                       |                                                                                          |                                          |           |  |  |  |  |
|             | DataHora                       | Unidade               |                                                                                          | Descrição                                |           |  |  |  |  |
|             | 26/03/2014 13:06               | GAD-CVM               | Disponibilizado acesso externo para Rogerio (rogerio204<br>Demonstração de procedimento. | (gyahoo.com.br) até 29/03/2014 (3 dias). |           |  |  |  |  |
|             | 24/03/2014 00:32               | GAH                   | Assinado Documento 0001623 (Ofício) por fclaudino                                        |                                          |           |  |  |  |  |

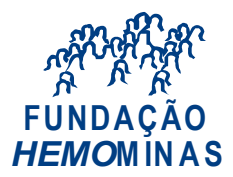

## 10.5 Assinatura por Usuário Externo

O SEI disponibiliza meios para que uma pessoa estranha ao órgão ou uma entidade possa atuar no sistema como um usuário externo, podendo assinar documentos produzidos no sistema e acompanhar o andamento do processo. Esta funcionalidade exige prévio cadastro no sistema como um **Í Usuário Externoî**.

Para liberar assinatura para usuário cadastrado, é necessário selecionar o número do processo a receber a assinatura, selecionar o

documento a ser assinado na árvore de documentos e selecionar o ícone

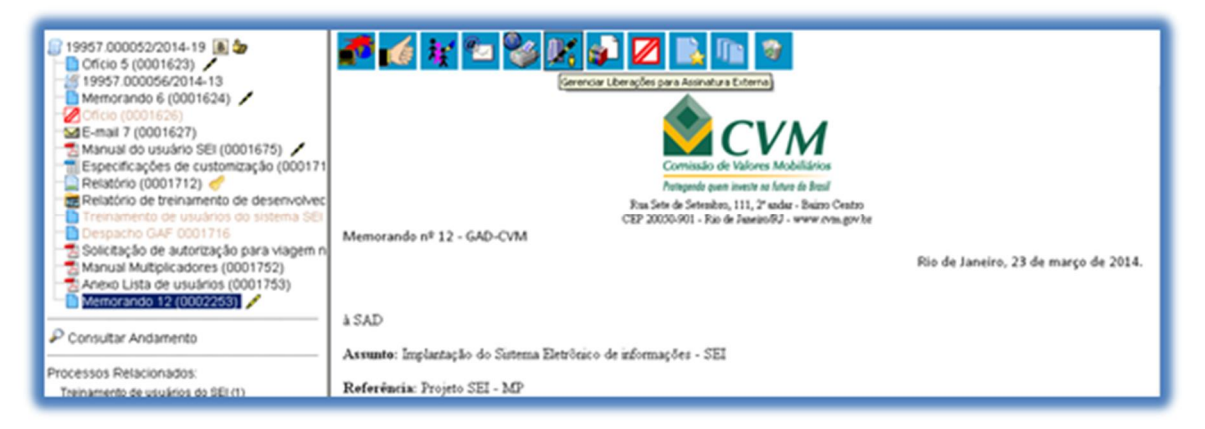

O sistema abre a tela Gerenciar Assinaturas Externas. Deverá ser selecionado e-mail da unidade disponível na barra de rolagem do campo específico. O campo Í Liberar Assinatura Externa paraî deverá ser preenchido com o e-mail do usuário externo previamente cadastrado. A opção com Í Visualização Integral do Processoî somente deve ser marcada se o usuário externo estiver autorizado a acompanhar as atualizações e visualizar todos os documentos do processo cujo documento deva ser assinado por ele. Clicar em Í Liberarî. O sistema exibe um quadro com a lista de liberações de assinatura externa. A única ação possível é o cancelamento da liberação.

Gerenciar Liberações para Assinatura Externa

na tela do documento.

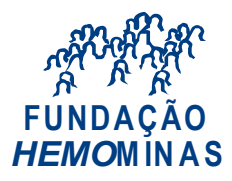

| 19957.000052/2014-19 B 2<br>Oficio 5 (0001623) /<br>19957.000056/2014-13<br>Memorando 6 (0001624) /<br>Oficio (0001626) | Gerenciar Assinaturas Externas                          |              |           |                  |                                         |               |           |  |
|----------------------------------------------------------------------------------------------------|---------------------------------------------------------|--------------|-----------|------------------|-----------------------------------------|---------------|-----------|--|
|                                                                                                    | E-mail da Unidade:                                      |              |           |                  |                                         |               |           |  |
|                                                                                                    | CVM/ane@cvm.gov.br <ane@cvm.gov.br></ane@cvm.gov.br>    |              |           |                  |                                         |               |           |  |
| E-mail 7 (0001627)                                                                                                    | Liberar Assinatura Externa para:                        |              |           |                  | 🗹 Com visualização integral do processo |               |           |  |
| Manual do usuário SEI (0001675) 🖌                                                                                       | Ane Natalie Pinheiro Bastos (ane_natalie@yahoo.com.br)  |              |           |                  |                                         |               |           |  |
| Relatório (0001712)                                                                                                    | Liberar                                                 |              |           |                  |                                         |               |           |  |
| Relatório de treinamento de desenvolvec                                                                                 | Lieta da Liberações de Assinatura Evterno (1 registro): |              |           |                  |                                         |               |           |  |
| Despacho GAE 0001716                                                                                                    | Hendels                                                 | Visualização | Ibilde de | 1.0              | INTER STO                               | Consideration | • • ¥ • • |  |
| Solicitação de autorização para viagem n                                                                                | Usuario                                                 | Processo     | Unidade   | Liberação        | Utilização                              | Cancelamento  | Ações     |  |
| Manual Multiplicadores (0001752)                                                                                        | ane_natalie@yahoo.com.br                                | Não          | GAD-CVM   | 26/03/2014 16:30 |                                         |               | ×         |  |
| Anexo Lista de usuários (0001753)                                                                                       |                                                         |              |           |                  |                                         |               |           |  |
| Memorando 12 (0002253)                                                                                                  |                                                         |              |           |                  |                                         |               |           |  |
| 🖗 Consultar Andamento                                                                                                   |                                                         |              |           |                  |                                         |               |           |  |
| Processos Relacionados:                                                                                                 |                                                         |              |           |                  |                                         |               |           |  |
| Treinamento de usuários do SEI (1)                                                                                      |                                                         |              |           |                  |                                         |               |           |  |

O usuário externo receberá um e-mail contendo um link que dá acesso à página de login do . Ao digitar e-mail e senha, o sistema abre a tela **Í Controle de Acessos Externosî**. Esta tela contém um quadro com a relação de processos que devam receber a assinatura e respectivos documentos.

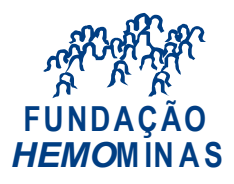

| sei! | Acesso para Usuários Externos<br>E-mail:<br>Senha:<br> |
|------|--------------------------------------------------------|
|      | Clique aqui se você ainda não está cadastrado          |

Caso o usuário tenha acesso à visualização integral do processo ele poderá clicar no link do processo e o sistema abrirá outra tela: **Í Acesso Externo Autorizadol** onde ele poderá fazer o acompanhamento dos trâmites do processo.

Caso o usuário não receba acesso à visualização integral do processo, constarão no quadro o número do processo e o número do documento a ser assinado. Porém, o usuário terá acesso somente à visualização do documento.

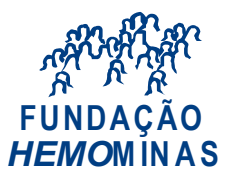

| seil                                          |                              |           |            |          | Menu 💄 🗐 |  |
|-----------------------------------------------|------------------------------|-----------|------------|----------|----------|--|
| Controle de Acessos Externos<br>Alterar Senha | Controle de Acessos Externos |           |            |          |          |  |
|                                               | Lista de Acessos Externo:    |           |            |          |          |  |
|                                               | Processo                     | Documento | Liberação  | Validade | Ações    |  |
|                                               | 19957.000052/2014-19         | 0002253   | 26/03/2014 |          | /        |  |

É possível assinar o documento com ou sem visualização dos conteúdos do processo e do documento.

Esta operação é registrada automaticamente no histórico do processo.

Dicas

- 1. A assinatura do documento não retira a permissão para visualização integral do processo. O usuário poderá acompanhar o processo por meio de quadros com a relação de autuações, lista de documentos e lista de andamentos de maneira permanente.
- 2. O sistema habilita mais de uma assinatura em documentos enviados para assinatura por usuário externo.